# 平成 24 年度ユニバーサル社会に対応した 歩行者移動支援システムに関する現地事業

# 「伊香保ナビ」について

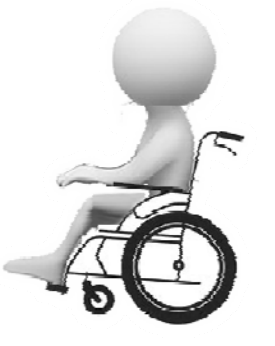

2013年2月

渋川地区観光特別宣伝協議会 株式会社うぶすな

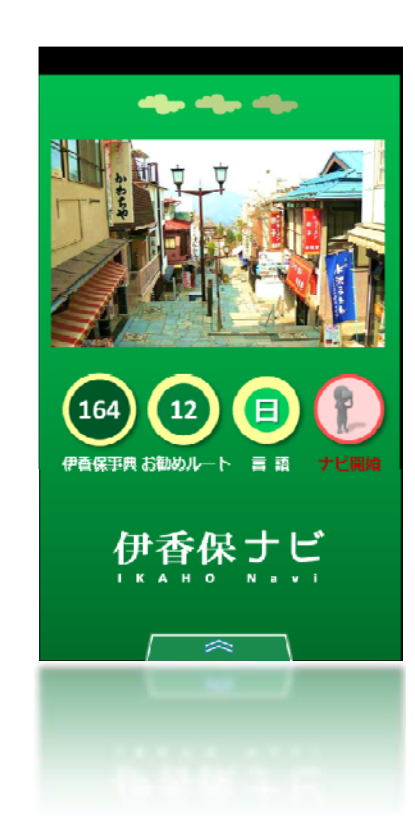

## サービス開始までの経緯

- ・伊香保温泉は「万葉集」にも登場する 歴史ある温泉地。
- ・365段の「石段街」がシンボル。
- ・しかし、象徴である石段は、高齢者や 車いす利用者からみれば「バリア」。
- ・インバウンド観光も、言語のバリアが あり進んでいない。

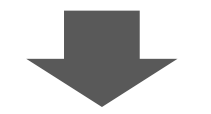

・国交省の現地事業の選定を受ける。

・バリアを払拭する道具として「アプリ」を導入。移動制約来湯者や外国人が気軽に訪れて、楽しむことのできる温泉街づくりを進める。

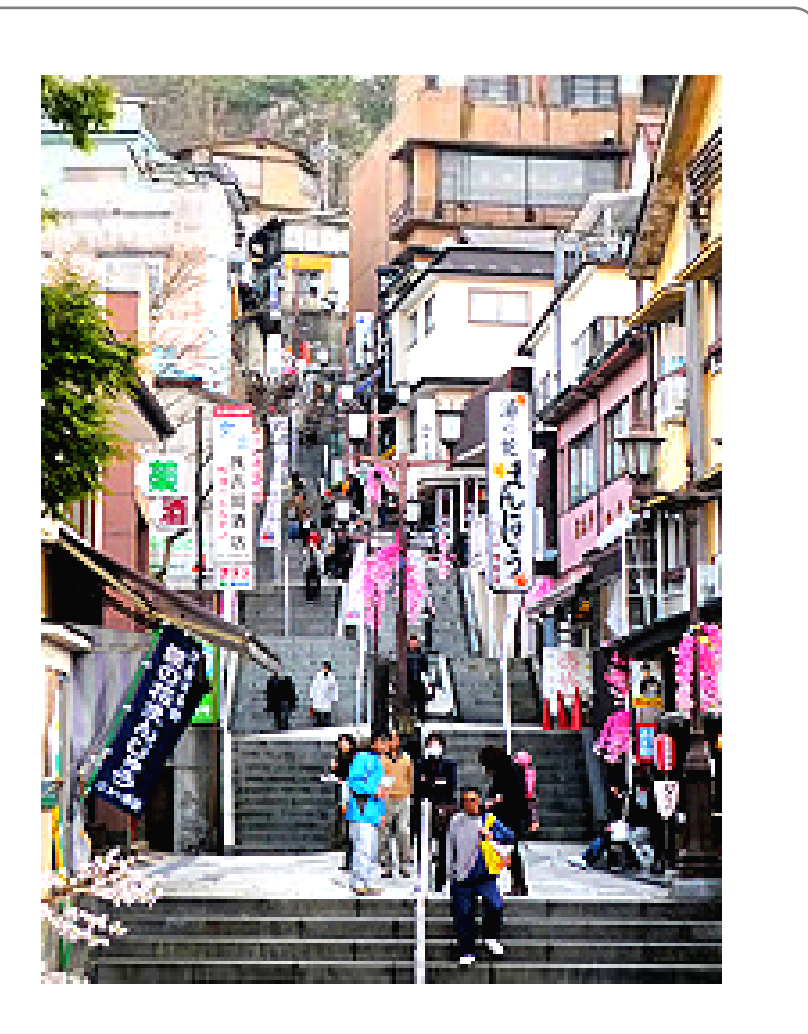

## 対象エリア

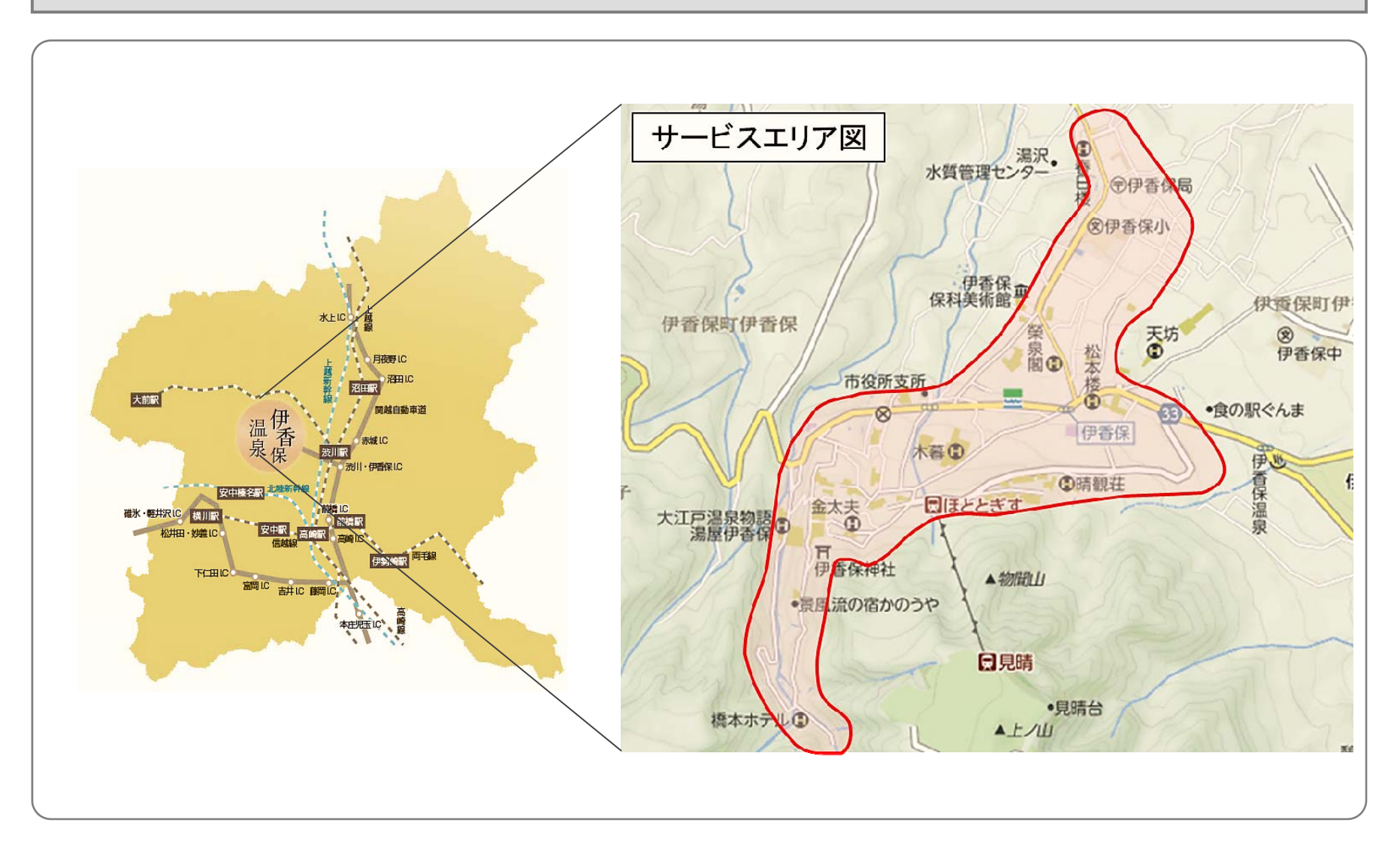

## システムの概要

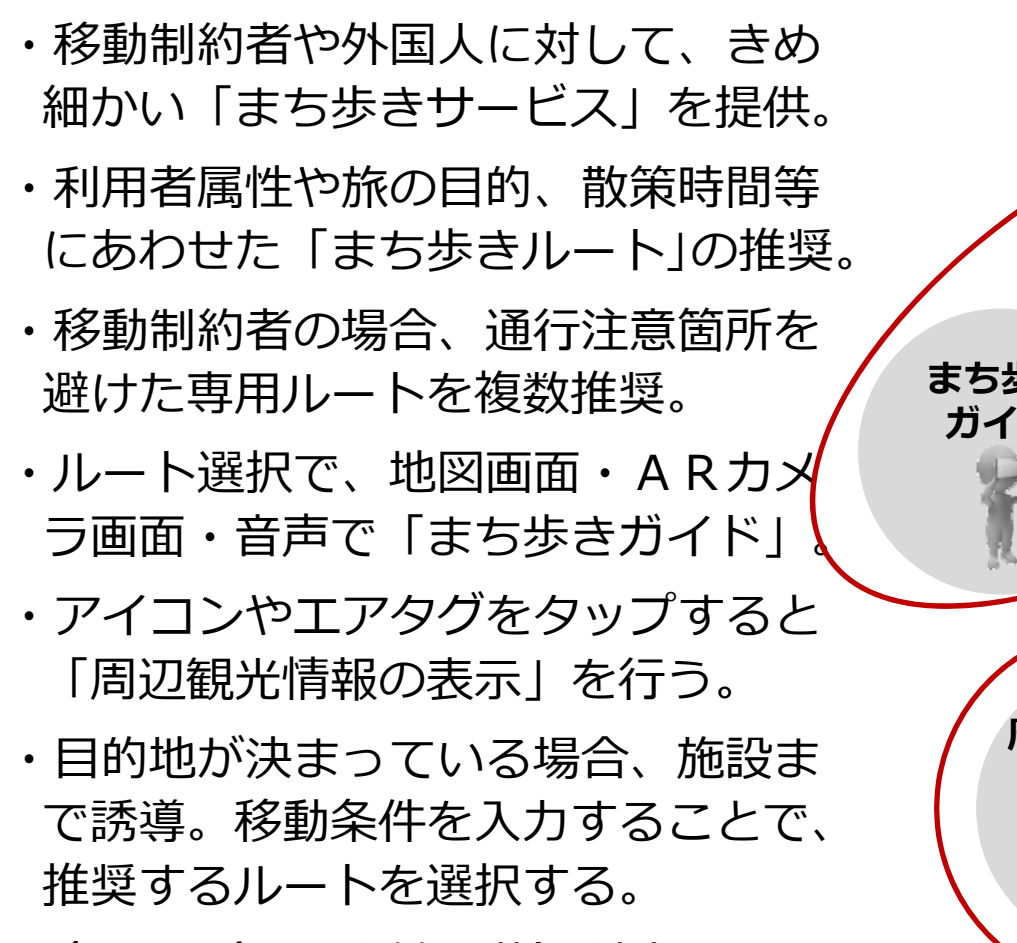

・多言語(日、中繁、英)対応。

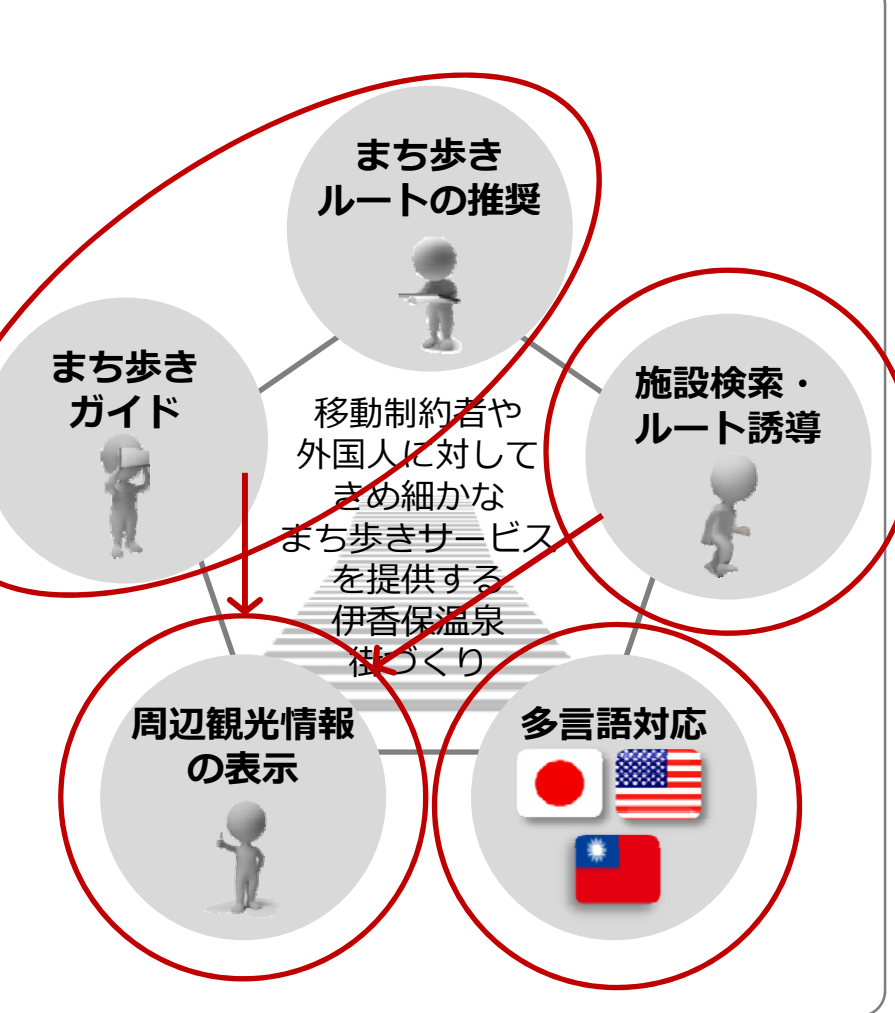

#### 技術的な仕様の概要

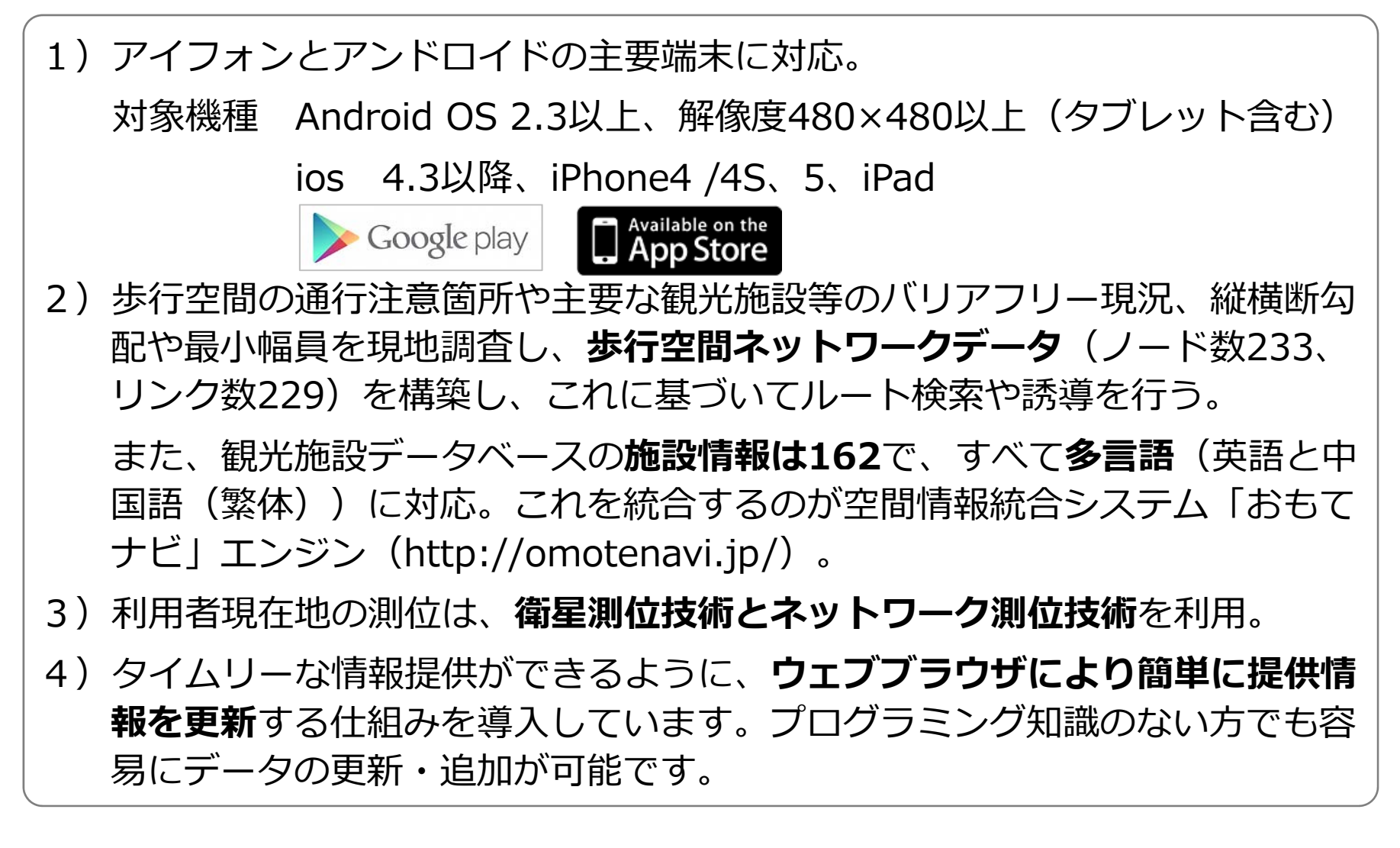

## システム構成概略図

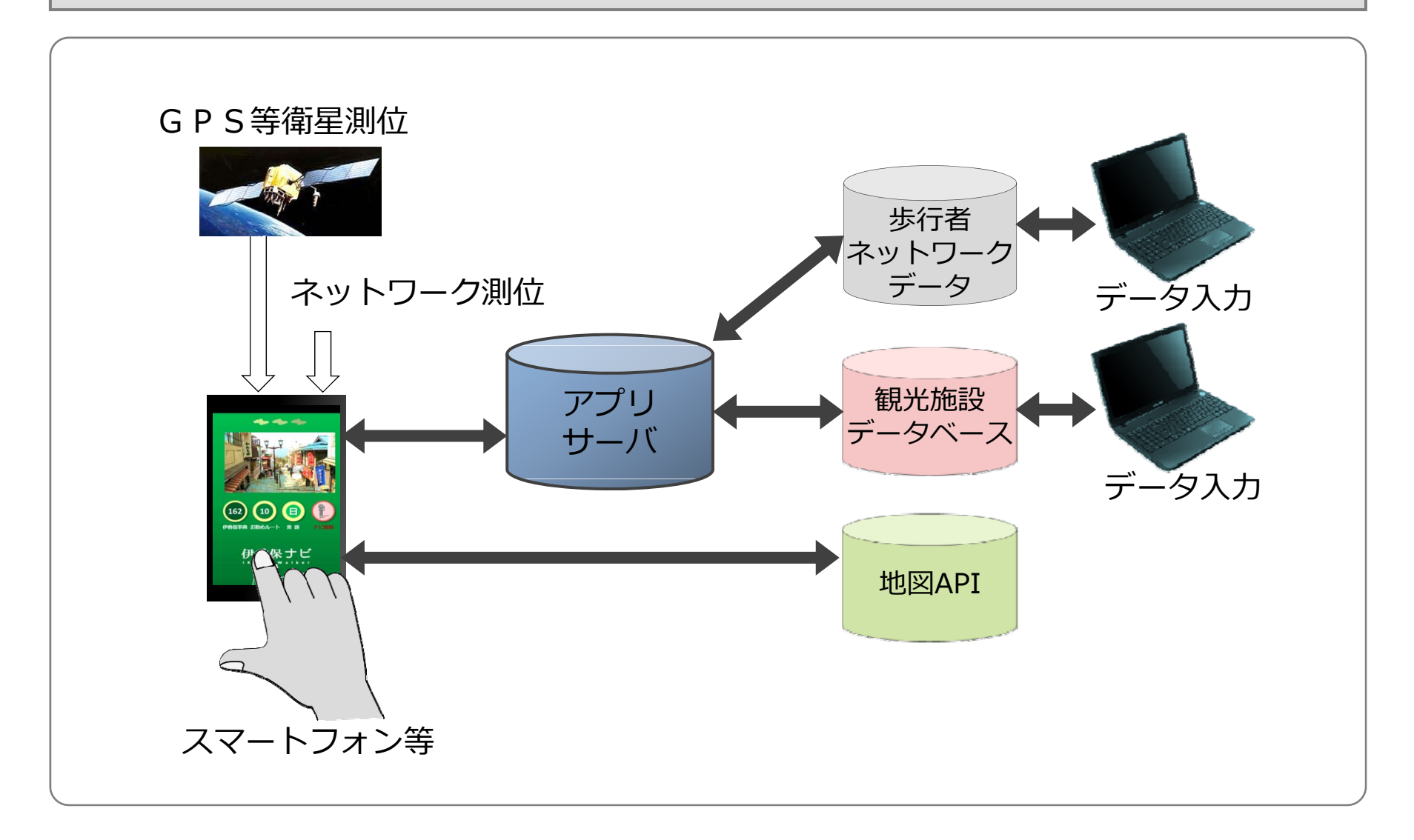

## 歩行者ネットワークデータ

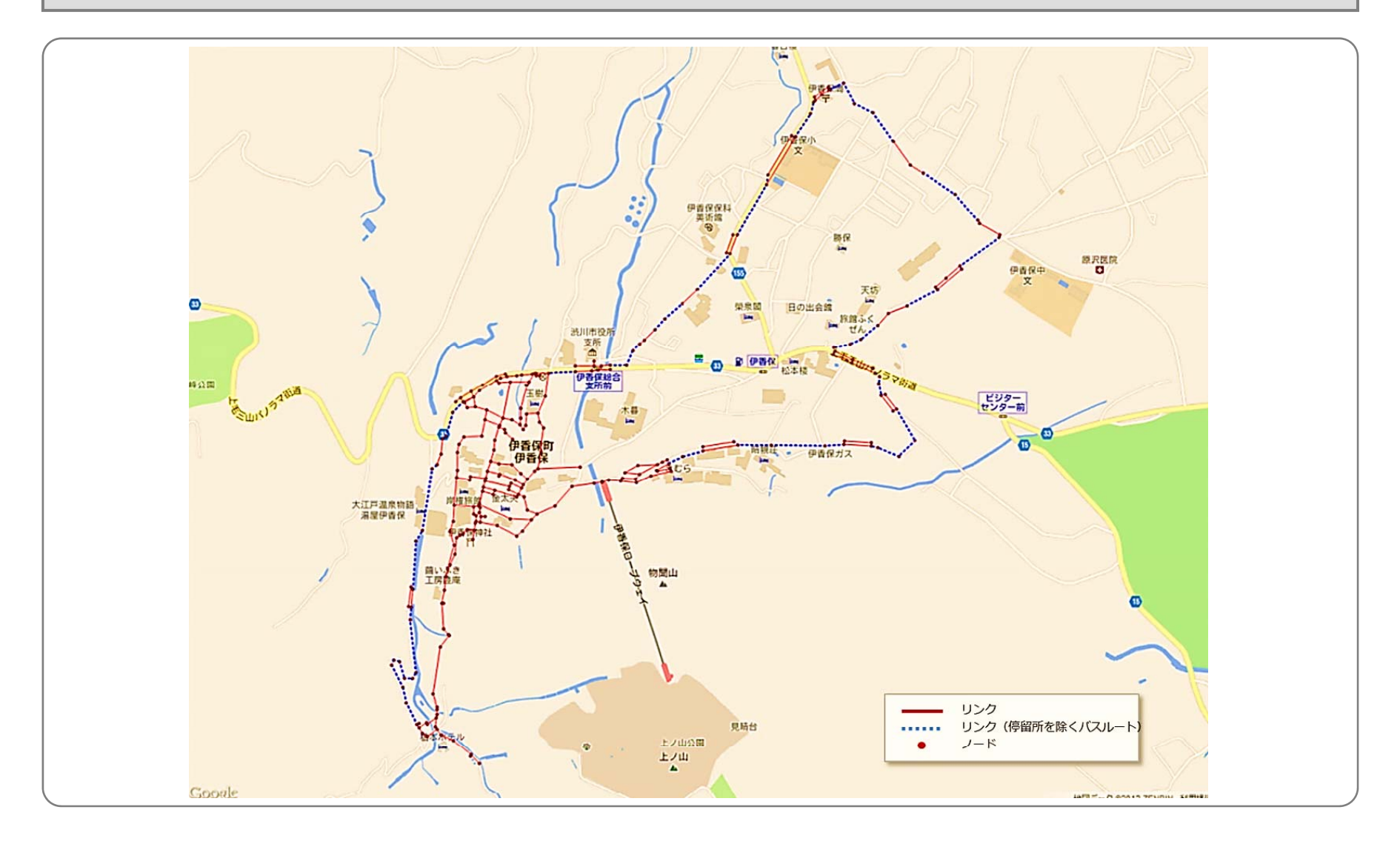

## 「伊香保ナビ」の操作の流れ

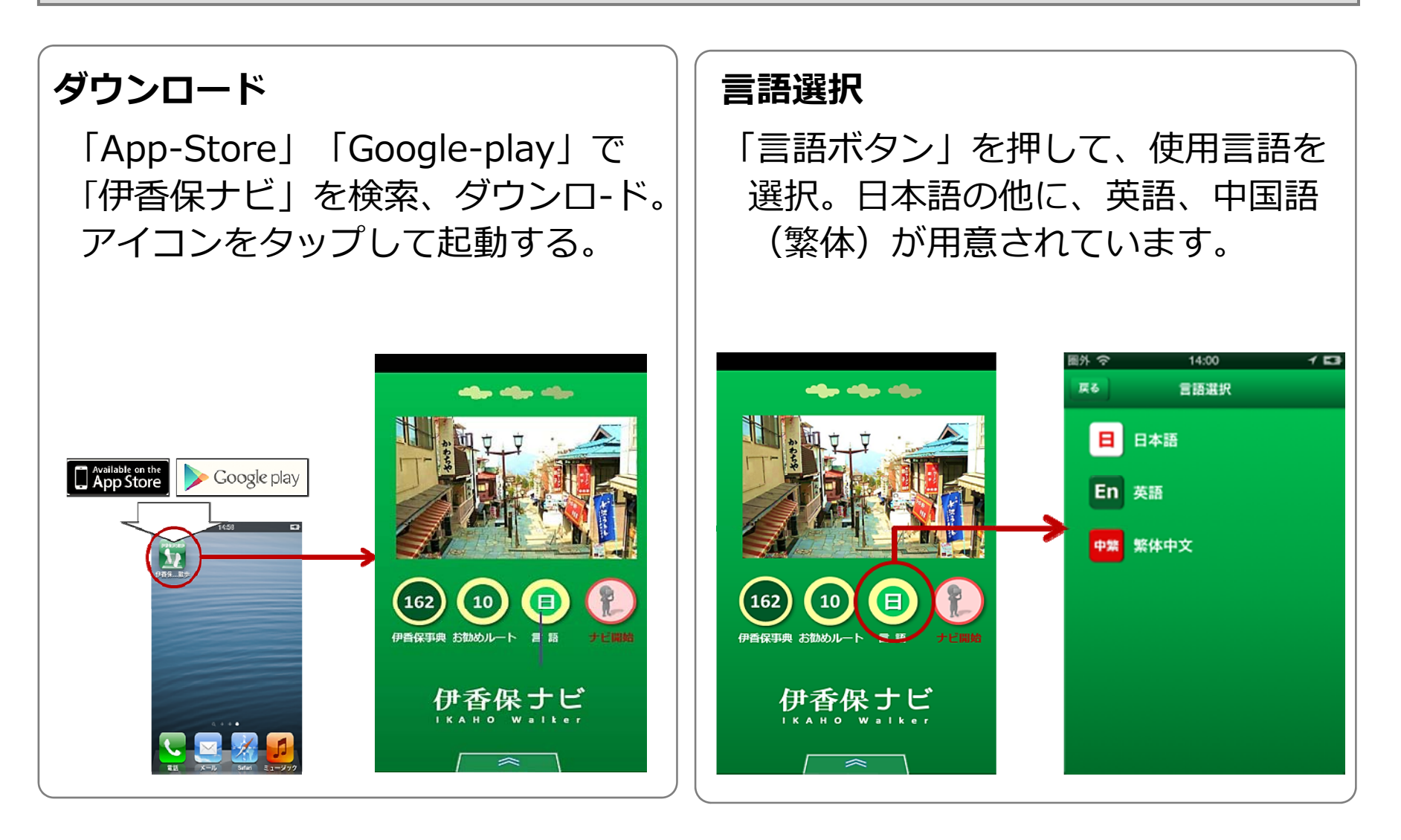

## 「伊香保ナビ」の操作の流れ

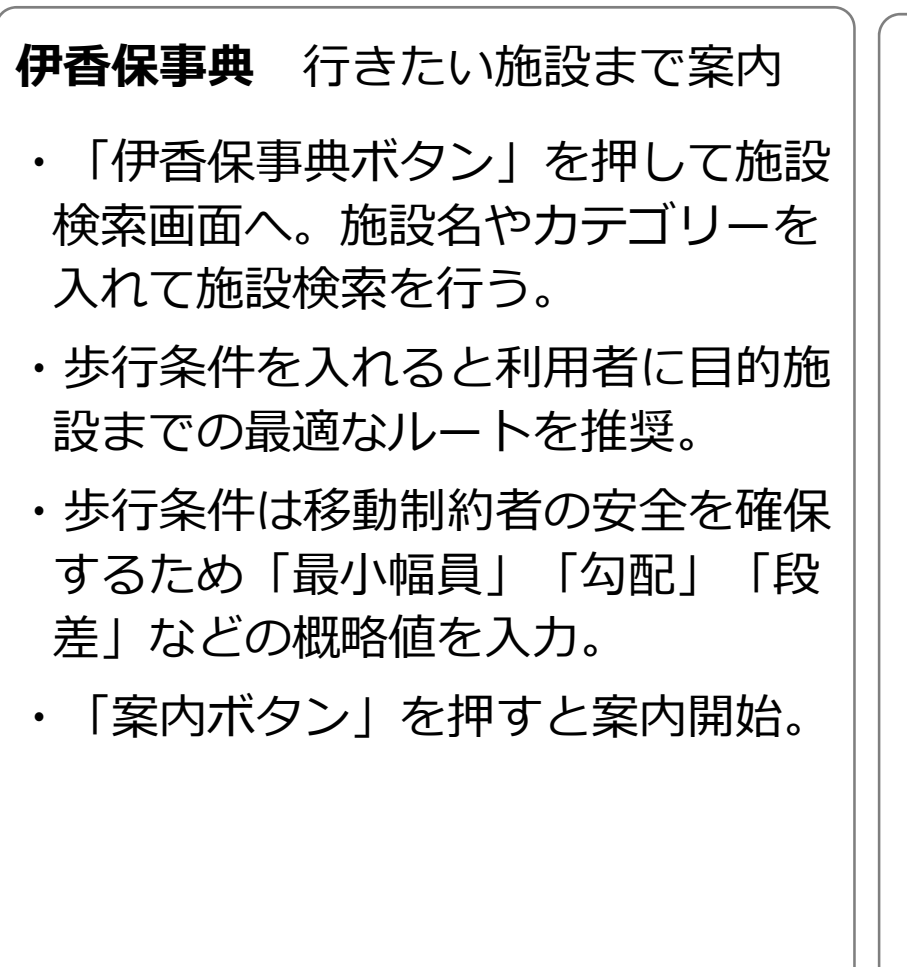

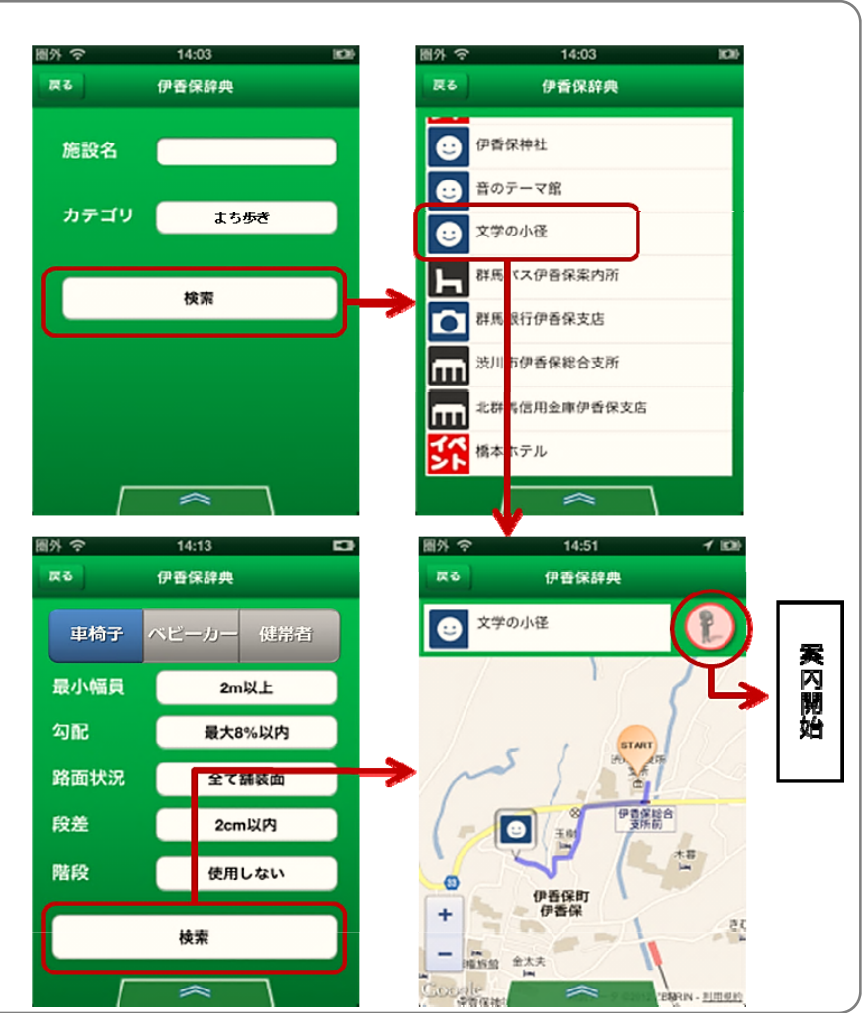

## 「伊香保ナビ」の操作の流れ

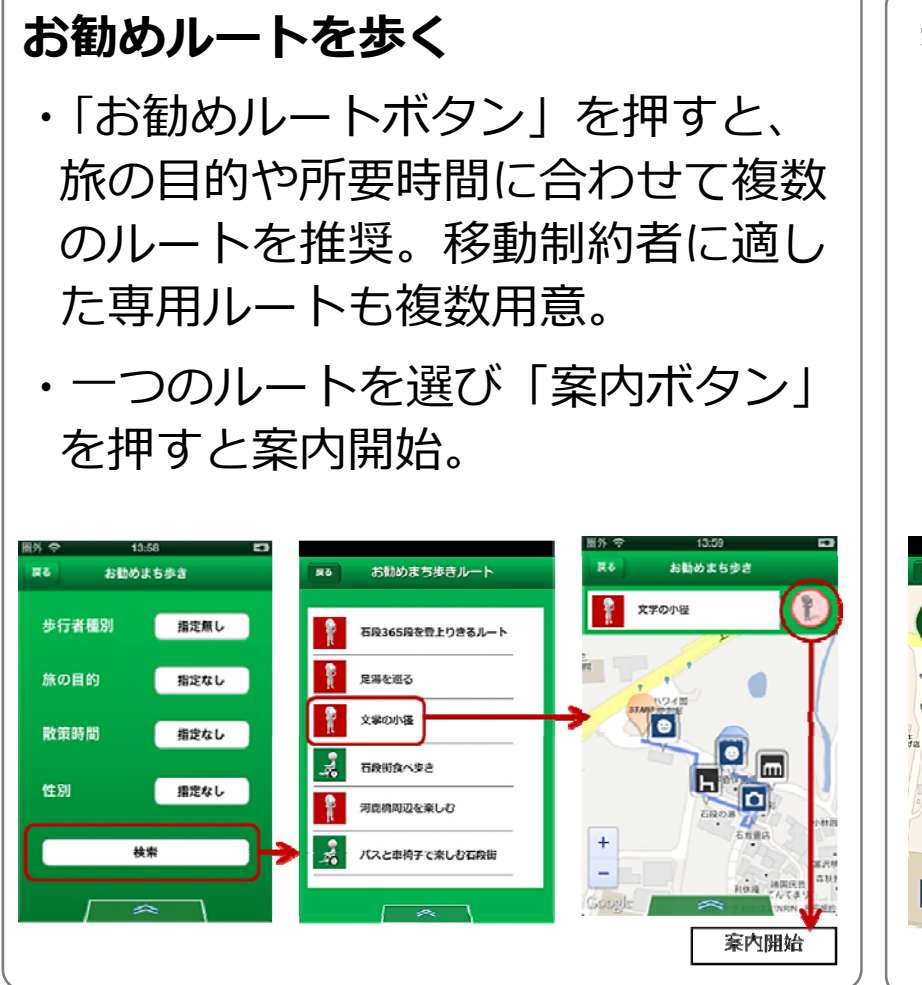

#### 歩きながら情報収集

- ・「地図画面」と「ARカメラ画面」
  を切替えて歩く。地図画面は現在地
  と周辺施設をアイコンで、ARカメ
  ラ画面は周辺施設をエアタグで表示。
- ・アイコンやエアタグをタップすると 「施設詳細画面」へ。音声再生も。

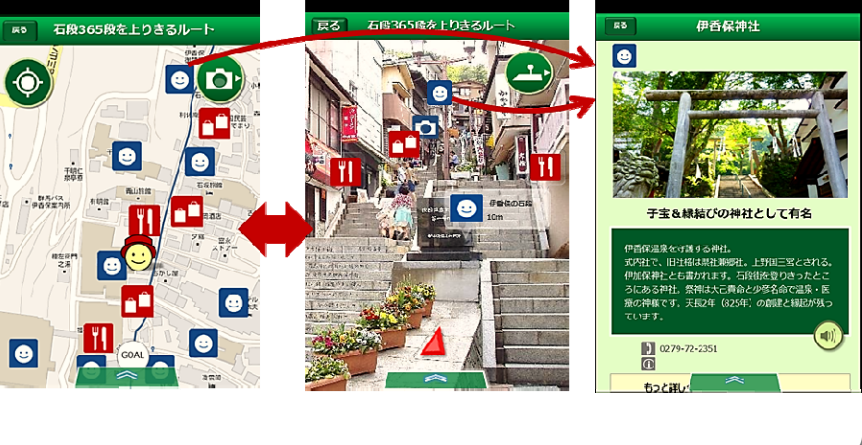

## 今後の展開

平成25年1月10日~ 試験運用開始 平成25年2月末日~ プログラムバグ・コンテンツ等の修正作業 平成25年3月1日~ 本格運用開始 平成25年4月1日~ 自主運用開始 渋川市内の隣接地区や、隣接地域との連携・拡大を 視野に入れてサービス提供エリアの拡大を目指す。 当面は、協会が運営費用を捻出。将来的には掲載施 設からの広告費などにより維持管理費を捻出するよ うなビジネスモデルを検討。

## パブリシティ

2013/1/10

**読売新聞(群馬版)** 

朝日新聞 (群馬版)

上毛新聞 (地方版)

201/1/16

日本経済新聞社(電子版)

http://www.nikkei.com/article/DGXNASFB1005W\_V10C13A1L60000/

2013/1/30

NHK「首都圏ネットワーク」

NHK NewsWeb

http://www3.nhk.or.jp/news/html/20130128/k10015123191000.html

揭載予定

「宣伝会議」(宣伝会議)